### Payroll Coordinator

## Request a Position Change

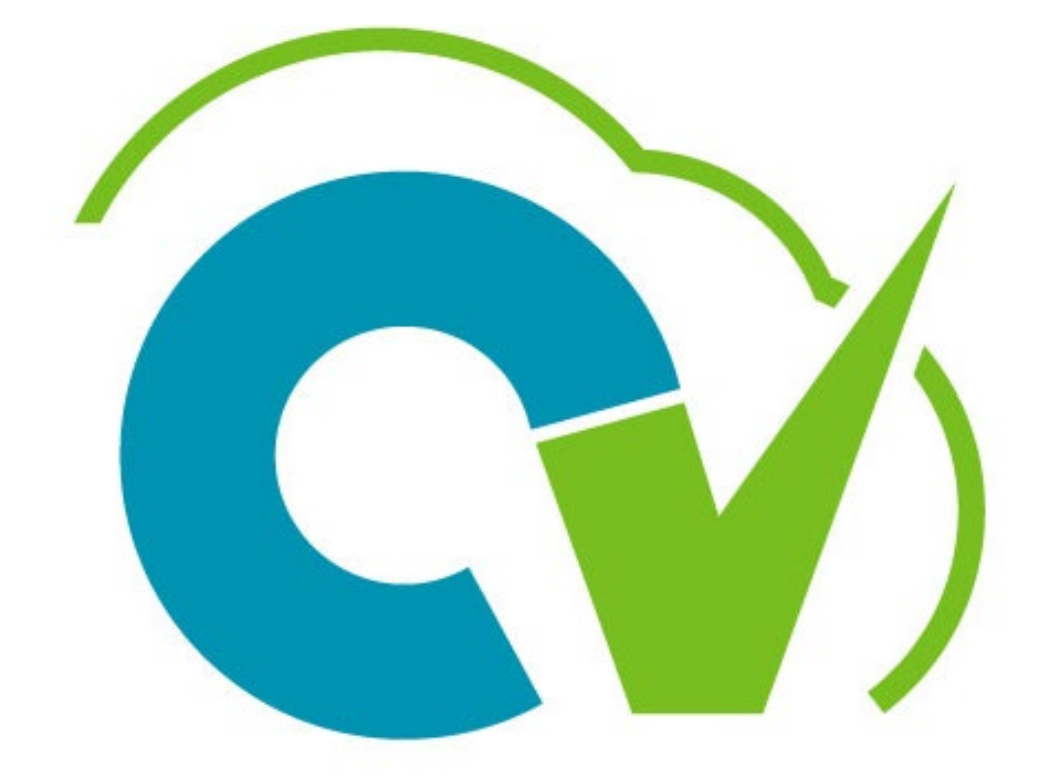

# CloudVergent 360

### **Payroll Coordinator**

## **Request a Position Change**

Navigation: My Client Group -> Quick Action -> Show More -> Request a Position Change (Workforce Structure Group)

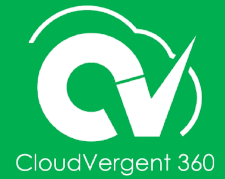

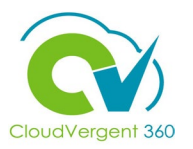

Navigate to My Client CV360 Introduction Groups > Quick Actions > Show More My Team My Client Groups Benefits Administration Others Me Tools QUICK ACTIONS APPS Person 📑 Identification Info Journeys Absences Workforce Pavrol Person Management Structures Contact Info Family and Emergency Contacts Time Change Location Team Schedule Show More Workforce Structures Position Details Request a Position Change Request a New Position Things to Finish Talent Add Anytime Document Add Check-In Document 扂 Feedback 🛃 Request Feedback Select the Request a Absences Position Change in the Absence Records Absence Cases Work Schedule Assignment Workforce Structures

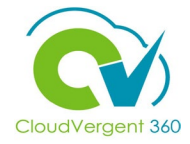

4

Enter the **requested position number** for change approval.

| E DeKalb County                                                                             |                                                                                                    | Û | NS v |
|---------------------------------------------------------------------------------------------|----------------------------------------------------------------------------------------------------|---|------|
| Request a Position Change          Positions         01563 - Fire Driver / Operator (53-hr) | Show Filters     Effective As-of Date     On or after 4/8/22     Status     Active     X       Sort By     Name - A to Z     V |   |      |
| 01563<br>Parent Position<br>06098 - Fire Captain (28-day)                                   | Incumbents<br>Adam Harris                                                                                                    |   |      |
|                                                                                             |                                                                                                    |   |      |

<mark>changes.</mark>

interchangeable positions,

and/or standard hour

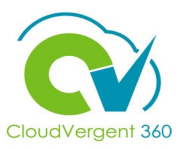

|                                                                                                | E DeKalb County<br>GEORGIA<br>Request a Position Change<br>01563 - Fire Driver / Operator (53-hr) (01563)                                                                                                    | Çancel ▲ |
|------------------------------------------------------------------------------------------------|----------------------------------------------------------------------------------------------------|----------|
| 5<br>Enter the correct effective<br>date, action reason, and<br>select the Continue<br>Button. | When and Why          *When does the position change start?       *What's the reason for this request?         4/B/22       ©         Continue       Continue         ② Position Details       ③         ③ Impacted Assignments       Signments |          |
| This position request flow<br>should only be used for<br>position hierarchy                    | <ul> <li>Additional Info</li> <li>Comments and Attachments</li> </ul>                                                                                                    |          |
| (manager),                                                                                     |                                                                                                    | •        |

# CloudVergent 360

#### **Request a Position Change**

| Position Details           status           Active         ~                                                        | Full Time or Part Time<br>Full time ~                                     | 6                                                                                                    | <b>Details</b> for the requested position change. Be very                                                                          |
|----------------------------------------------------------------------------------------------------|---------------------------------------------------------------------------|----------------------------------------------------------------------------------------------------|----------------------------------------------------------------------------------------------------|
| Variant Position         06098 - Fire Captain (28-day)         *Name         01563 - Fire Driver / Operator (53-hr) | Standard Working Hours       53       Working Hours       53       Weekly |                                                                                                    | cognizant that every field on this<br>page is correct before                                                                       |
| Code<br>01563<br>*Department<br>00004 - DISCOUNTS TAKEN V                                                           | Regular or Temporary       Regular       Hiring Status       Approved     |                                                                                                    | submitting.                                                                                                    |
| 49130 - Fire Driver / Operator (53-hr)     V       Location     FIRSTA-23 - PS Fire Station 23     V                | Merit Status Y Salary Admin Plan FIR2                                     | * Name<br>01563 - Fire Driver / Operator (53-hr)                                                                    | Working Hours 53 Weekly ~                                                                                                    |
|                                                                                                    |                                                                           | Code<br>01563<br>* Department<br>00004 - DISCOUNTS TAKEN<br>* Job<br>49130 - Fire Driver / Operator (53-hr)         | Regular or Temporary         Regular       ✓         Hiring Status         Approved       ✓         Merit Status         Y       ✓ |
|                                                                                                    |                                                                           | FIRSTA-23 - PS Fire Station 23         Grade         FIR2_F18         Add Another Grade         Assignment Category | Salary Admin Plan       FIR2     ✓       Division Code     ✓       04900 - FIRE & RESCUE SERVICES     ✓       Context Value     ✓  |
|                                                                                                    |                                                                           | Full-time regular     V       Attachments                                                                           | ~                                                                                                    |

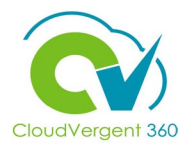

| ① When and Why                                                                                                   |                                                        | 🖌 Edit | *              |                                                                                       |
|----------------------------------------------------------------------------------------------------|--------------------------------------------------------|--------|----------------|---------------------------------------------------------------------------------------|
| 2 Position Details                                                                                               |                                                        | 🖌 Edit |                |                                                                                       |
| 3 Impacted Assignments                                                                                           |                                                        |        |                | Review and Validate                                                                   |
| Adam Harris<br>023707<br>Business Title<br>49130 - Fire Driver / Operator (53-hr)<br>Assignment Type<br>Employee | Start Date<br>1/16/22<br>End Date<br>Contin <u>u</u> e |        | - <sup>®</sup> | Assignments i.e.,<br>assignment type and<br>employee name, and<br>Select the Continue |
| Additional Info                                                                                                  |                                                        |        |                | Button.                                                                               |
| 5 Comments and Attachments                                                                                       |                                                        |        |                |                                                                                       |

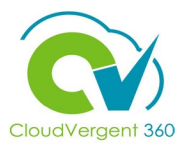

| Request a Position Change         01563 - Fire Driver / Operator (53-hr) (01563)         ① When and Why         ② Position Details         ③ Impacted Assignments         ④ Additional Info                                                                                                    | Submit Cancel                                                                                                    | Use the Comments and<br>Attachments section to key<br>comments and add<br>documents associated to<br>the position change<br>request. |
|----------------------------------------------------------------------------------------------------|----------------------------------------------------------------------------------------------------|----------------------------------------------------------------------------------------------------|
| (Continue)<br>(Continue)<br>(Conti | <ul> <li>Additional Info</li> <li>Comments and Attachments</li> <li>Comments         <ul> <li>Requesting for this position change as department has been shifted.</li> <li>Attachments</li> <li>Attachments</li> <li>Doct.docx ±             <ul> <li>Doct.docx (782.33 KB)</li> </ul> </li> </ul> </li> </ul> | re or click to add attachment ↓<br>Miscellaneous<br>By Nora M Stewart on 4/8/22                                                      |

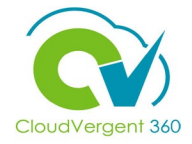

 $\equiv$ 

#### Select the **Submit Button** to route the position change request for approval. 11 DeKalb County ΟÛ NS 🗸 Request a Position Change Sub<u>m</u>it <u>Cancel</u> 01563 - Fire Driver / Operator (53-hr) (01563) 1 When and Why 🖍 Edit (2) Position Details 💉 Edit ③ Impacted Assignments 🖍 Edit (4) Additional Info 💉 Edit 5 Comments and Attachments Comments Comments Requesting for this position change as department has been shifted